| 第 一 章 | 概述 2                 |
|-------|----------------------|
| 1.1   | 简介 2                 |
| 1.2   | 工作原理 2               |
| 1.3   | 仪器的组成 3              |
| 1.4   | 仪器的性能指标 3            |
| 1.5   | 注意事项 4               |
| 第二章   | 仪器操作说明 5             |
| 2.1   | 开机 5                 |
| 2.2   | 功能选择界面 6             |
| 2.3   | 厚度测试 6               |
| 第 三 章 | 非金属板厚度测试仪数据分析处理软件软13 |
| 3.1   | 软件总体界面 13            |
| 3.2   | 菜单栏 14               |
| 3.3   | 工具栏 15               |
| 3.4   | 控制面板 18              |
| 3.5   | 数据区 20               |
| 3.6   | 图示区 20               |

1

# 第一章 概述

## 1.1 简介

现浇楼板、墙体厚度等情况是评定建筑物安全性能的重要指 标,

受到国家和各级质检部门的重视,传统的检测方法为钻孔测量, 属于破损检测,不但劳动强度大,而且测试精度低。进口的设备 要求输入声速,因不同的混凝土声速就有一定的差异性,因此检 测精度也比较低。H51 非金属板厚度测试仪是基于电磁理论的非破 损测试方法,与混凝土的声速无关,经过了现场试验验证,精度 小于 2mm。是一种非常高效的方法。可以用来自动测量非金属板(如 混凝土,岩土,玻璃板等)的厚度,具有厚度测量、数据分析、 数据存储与输出等功能,是一种便携式、使用方便、测量精确的 智能化厚度测量仪。

## 1.2 工作原理

非金属板厚度测试仪由发射探头、接收探头、接收信号处理 系统、显示系统及数据存储系统等五大部分组成,如图 1-1 所示。 发射探头在非金属板一侧产生一定频率的电磁信号,接收探头在 非金属板另一侧接收电磁信号并将其转换为电信号传入接收信号 处理系统,由接收信号处理系统将测量结果显示和存储。

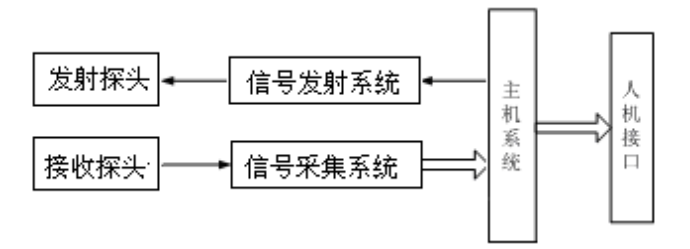

图 1-1 非金属板厚度测试仪工作原理框图

1.3 仪器的组成

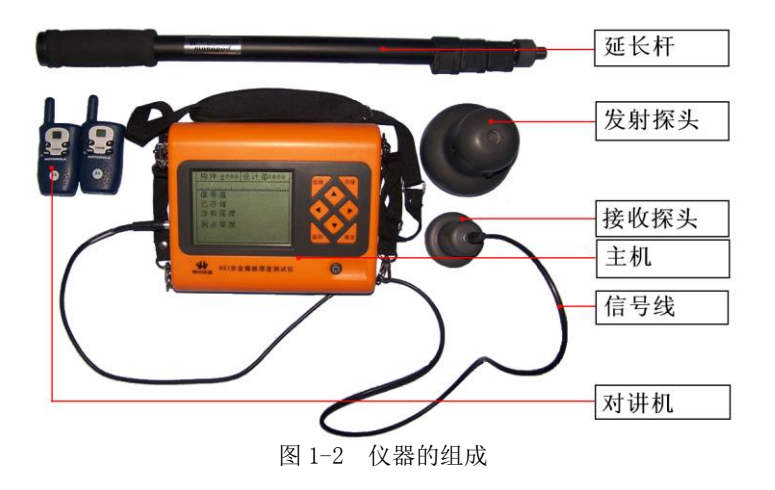

如上图所示, 仪器组成包括主机、接收信号线、对讲机、探 头支撑杆、发射探头、接收探头等。

# 1.4 仪器的性能指标

1、厚度测量范围: 40mm~800mm

2、示值最大误差: 40 ~ 350mm ±1mm

 $350\sim600$ mm  $\pm 2$ mm

 $600 \sim 800 \text{mm} \pm 3 \text{mm}$ 

3、数据存储容量:3.2万个测点

4、工作环境要求

环境温度: -10℃~+40℃

相对湿度: <90%RH

电磁干扰:无强交变电磁场

不得长时间阳光直射

5、 电池

6节5号碱性电池

供电时间大于 30 小时

### 1.5 注意事项

- 1. 避免进水。
- 2. 避免高温 ( >50℃ )。
- 3. 避免靠近非常强的磁场,如大型电磁铁、大型变压器等。
- 4. 仪器长时间不使用时,请取出电池,避免电池泄漏对电路造成损坏。
- 5. 发射探头电池充满电(充电器红灯变成绿色)后方可使用。
- 当开机画面中下方的电池示意图显示为空时,请更换电池。
  注意电池极性不要放反。
- 7. 未经允许,请勿打开仪器机壳,否则后果自负。

# 第二章 仪器操作说明

仪器的按键说明如表 2.1

表 2.1 按键说明

| 按键                                                            | 功能说明                                |
|---------------------------------------------------------------|-------------------------------------|
| ① <sub>键</sub>                                                | 仪器电源的开关                             |
| 确定键                                                           | 用于在功能选择或参数设置中确定操作以及厚度测试中的<br>重新测试操作 |
| 存储键                                                           | 用于存储检测值                             |
| 返回键                                                           | 用于操作中返回上一画面或功能选择中的取消操作              |
| 切换键                                                           | 用于打开或关闭背景灯                          |
| $\uparrow \qquad \downarrow \\ \leftarrow \qquad \rightarrow$ | 分别用于菜单选择、数字增减、光标移动等辅助功能             |

# 2.1 开机

按下仪器面板的 健,仪器上电,开始工作, 启动界面如 图 2-1 所示。

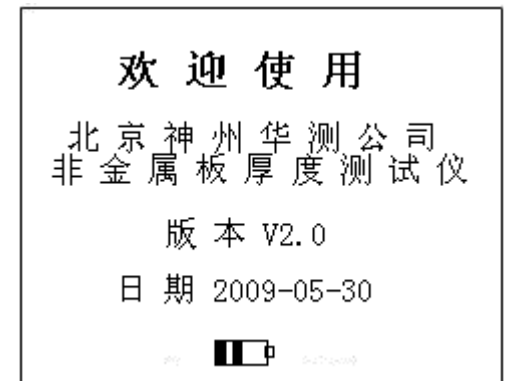

#### 图 2-1 开机界面

# 2.2 功能选择界面

在启动界面按任意键(切换键除外),进入功能选择界面,如 图 2-2 所示。

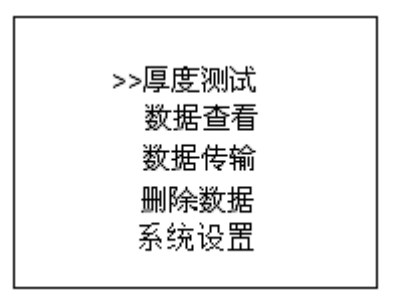

图 2-2 功能选择界面

功能选择界面有厚度测试、数据查看、删除数据和数据传输 功能,通过11、↓键,选择相应功能,按确定键进入相应功能界 面。

## 2.3 厚度测试

厚度测试界面如图 2-3。

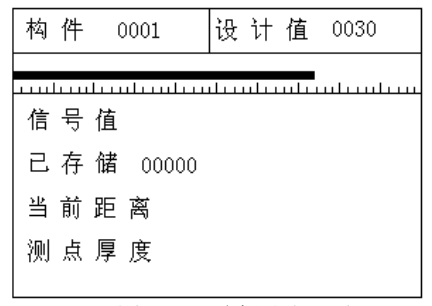

#### 图 2-3 厚度测试界面

厚度测试界面分为两部分,工程信息区和测试区,测试流程 如图 2-4。

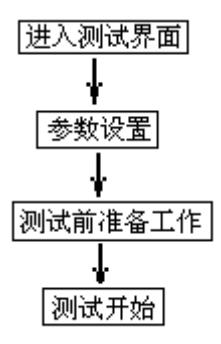

图 2-4 测试流程

### 2.3.1 设置参数

厚度测试的工程参数包括构件名和构件的设计值。

- ◇ 构件名:构件名可以用键盘进行设置,设置为4位,0~9 和A~Z 中的字符表示;
- ◆ 设计值:表示构件的厚度设计值,可以在 0~999 之间设置,单位是 mm。

操作: 按←、→键移动光标位置,按1、↓键可以调整光标 位置的数值,按确定键确认设置,按返回键返回上一界面,如果 构件名和设计值都不改动按确定键则在原构件后续测数据。

2.3.2 测试前准备工作

◆ 用接收信号线连接好接收探头和主机;再将发射探头连接杆 连接到发射探头且打开探头开关,放到非金属板(楼板)下 面;检测示意图如图 2-5,发射探头电源指示灯(简称指示灯) 绿灯亮表示发射探头工作正常,指示灯红色且发射探头发出 报警声或指示灯不亮时,表示发射探头电量不足,需要充满 电后再使用。

◇ 将两台对讲机电源打开,把两对讲机中间频道旋钮调到相同 频道(具体操作见对讲机使用说明书)。

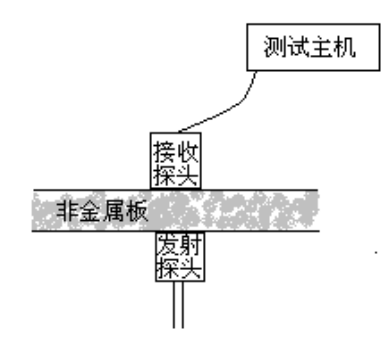

图 2-5 测试示意图

2.3.3 厚度测试

准备工作完成之后,就可以开始测试了,首先介绍一下测试 区的参数,含义如下:

- ◆ 测点号:显示当前测试测点在构件中的序号(从1开始);
- ◆ 信号值:实时显示接收到信号的原始值,反映原始信号的强弱;
- ◆ 当前厚度:实时显示对信号值进行处理得出的厚度值;
- ◆ 测点厚度:显示对当前厚度进行分析得出的当前测点厚度值。

测试步骤如下:

**第一步:** 发射探头固定在非金属板(楼板)下面,用随机配置的对讲机给非金属板(楼板)上面主机和接收探头操作者报告发射探头位置,发射探头不动,移动接收探头。

**第二步:**在移动过程中,听到报警声后,在有接收信号的区域 北京神州华测科技有限责任公司 电话:010-62373867 内画任意一条接收探头移动轨迹线 A B。(如图 2-6)沿 AB 移动接收探头,找到信号值最大、厚度值最小点 0<sup>1</sup>点,记录改点。

**第三步:**过 0<sup>1</sup>点,做垂直于 AB 的直线 CD,作为接收探头的 第二条移动轨迹,沿 CD 移动接收探头,找到信号值最大、厚度值 最小点 0 点,该点为收、发探头中心点垂直,即板的真实厚度值。 此时可按存储键存储此测点厚度,存储后测点号加 1,表示存储 完毕,可以继续该构件编号的检测;按确定键将测点厚度清空, 重新对当前厚度进行测试;按返回键返回上一界面。

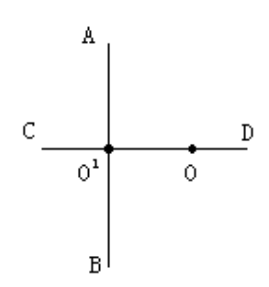

图 2-6 扫描轨迹示意图

注:当收发探头距离小于仪器测量下限时,屏幕上显示<40; 当收发探头距离超出仪器测量上限时,屏幕上显示为>800。

#### 2.3.4 数据查看

数据查看界面如图 2-7 所示, 左侧构件区, 右侧是厚度数据 及统计结果区。右侧厚度数据区显示当前所选构件的厚度数据及 统计结果,其中合格率的判定依照《混凝土结构工程施工质量验 收规范》(GB 50204-2002)中的相关规定计算得出。

按↑、↓键可以在构件区选择不同的构件,箭头指示当前所

选的构件; 按←、→键可以翻看该构件的数据; 数据查看状态下 按确定则显示存储区占用百分比; 按返回键返回功能选择界面。

| 构 件   | 日期 2009-03-10                    |
|-------|----------------------------------|
| >1010 | 设计值:0060<br>平均值:0084             |
|       | 合格率:000%                         |
|       | 0066 0073 0073<br>0072 0071 0067 |

#### 图 2-7 数据查看界面

# 2.3.5 数据删除

数据删除界面如图 2-8 所示,按确定键删除所有数据,数据 删除结束后提示删除成功,按返回键不删除数据返回功能选择界 面。

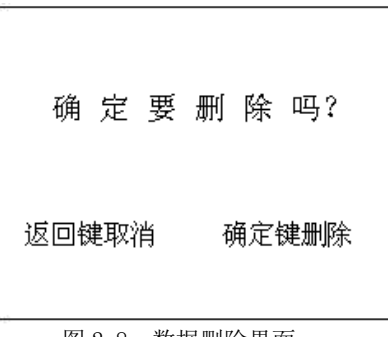

### 图 2-8 数据删除界面

# 注意:所有数据删除后无法恢复,请慎用此项功能

### 2.3.6 数据传输

数据传输界面如图 2-9 所示,通过 ↑、↓键,选择相应的传

输方式,然后按确定键进入相应界面,等待机外软件请求传输数据,按返回键返回功能选择界面。

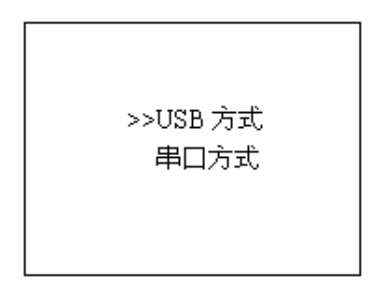

#### 图 2-9 数据传输界面

# 2.3.7 系统设置

系统设置含日期设置和钢筋修正,日期设置用户可以设置日期 和时间,钢筋修正主要是用于修正混凝土中的钢筋对测试带来的 影响。

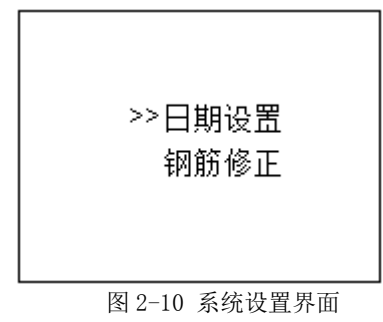

日期设置界面如下:

| 年月 日         | 时分秒          |
|--------------|--------------|
| 2018- 06 -26 | 11 : 20 : 31 |
|              |              |
| 返回键取消        | 存储键存储        |

图 2-11 日期设置界面

钢筋修正界面如下:

| 修正值: | +01 | лл |
|------|-----|----|
|------|-----|----|

# 返回键取消 存储键存储

图 2-12 钢筋修正界面

↑、↓键可以修改修正值,然后仪器会自动在测试的数据结果 上修正,比如是+1,那就会在测试结果上加1。如果是-1,那仪器 就会自动在测试结果上减1。

# 2.3.8 关机

按①键可实现关机操作。

第三章 非金属板厚度测试仪数据分析处理软件软 V1.10 3.1 软件总体界面

软件界面总共由 6 部分构成,分别为:标题栏,菜单栏,工 具栏,控制面板,数据区,图示区构成。如图 3-1 所示。

|                          | © ####<br>♥ ####<br>₩ ▶4 4 4 4 4 4                                                                                                    | 4 R A 1 |                   |          |        |           |      |
|--------------------------|----------------------------------------------------------------------------------------------------|---------|-------------------|----------|--------|-----------|------|
|                          |                                                                                                    | 최회 序号   | 01.5 <del>5</del> | 厚度值 (mm) | 编签(m)  | 相对编至 (ss) | 最否合格 |
| 号 測区編号 測点数<br>1 0000 1   | · 測试日期<br>propticate ser                                                                                                    | - 1     | -                 | 318      | 17     | 17        | 4    |
| 2 1000 14                | 2009年03月28日                                                                                                    | 2       | 1                 | 337      | 36     | 35        | ×    |
| 3 2000 22                | 2009年03月28日                                                                                                    | 3       | 0                 | 331      | 30     | 30        | 4    |
| 5 4000 17                | 2009年03月28日                                                                                                    | 4       | 0                 | 334      | 33     | 33        | 4    |
| 6 5000 22                | 2009年03月28日                                                                                                    | 5       | 0                 | 332      | 31     | 31        | 4    |
| 8 7000 28                | 2009年03月28日<br>2009年03月28日                                                                                                    | 6       | 0                 | 329      | 28     | 28        | 4    |
| 9 8000 15                | 2009年03月28日                                                                                                    | 7       | 0                 | 331      | 30     | 30        | 4    |
| 10 9000 11<br>11 A000 35 | 2009年03月28日<br>2009年03月28日                                                                                                    | 8       | 0                 | 335      | 34     | 34        | 4    |
| 12 B000 17               | 2009年03月28日                                                                                                    | 9       | .0                | 331      | 30     | 30        | 4.   |
| ate 110.05               |                                                                                                    | 10      | 0                 | 332      | 31     | 31        | 4    |
| 180.4911                 | Print Print | - 11    | 0                 | 332      | 31     | 31        | 4    |
| 时件名称                     | 档件编号 3000                                                                                                    | 12      | 0                 | 332      | 31     | 31        | 4    |
| ◎大日期 2009年 3月2 •         | 设计厚度 301                                                                                                    |         |                   |          |        |           |      |
| ☆许正编# 35                 | ☆注意偏差 -10                                                                                                    | -       |                   |          |        |           |      |
| Non 10 + 00 332          |                                                                                                    | 3421    | 测点数:12            | 合格测点数:11 | 合标率:91 | 1.78      |      |
| 將東大國   337               | 岸顶乘小道 510                                                                                                    | 336     |                   |          |        |           | 1    |
| 数据个数 12                  | 平均厚度 0                                                                                                    |         | -                 |          | -      | ~         |      |
| (44.44)                  | 会终来 0.05                                                                                                    | -    /  |                   |          |        |           |      |
| and the                  | MONTH OT BUILDING                                                                                                    |         |                   |          | 1      |           |      |
| :80构件                    |                                                                                                    |         |                   |          |        |           |      |
| 有测点个数 0.0%               | 所有合格测点数 0.0%                                                                                                    |         |                   |          |        |           |      |
|                          |                                                                                                    | F       |                   |          |        |           |      |

图 3-1 软件总体界面

标题栏:打开数据文件的名称及软件名称。

- 菜单栏:实现软件操作的菜单。
- 工具栏:实现软件主要功能的按钮。

控制面板: 主要显示构件列表, 工程参数及分析参数。

- 数据区:显示测试数据。
- 图示区:把测试的数据以图示的形式予以显示。

3.2 菜单栏

3.2.1 文件菜单

文件菜单包含打开,保存,另存为,打印,打印设置,退出 功能。上述功能基本与一般的 windows 软件功能基本相同。

打开:打开楼板仪的测试数据,即\*.LBY 文件,具体参考 3.3 的相关内容。

保存:将分析处理完的数据予以保存,具体参考 3.3 的相关 内容。

另存为:将打开的楼板数据文件保存成其他名称的数据文件。 打印:打印报告。

打印设置:设置打印机的打印格式。

退出:关闭软件。

3.2.2 工具菜单

工具菜单包含数据传输、工程参数设置、生成 word 报告、数据导入 Excel 四项功能,具体参考 3.3 的相关内容。 3.2.3 操作菜单

操作菜单可对构件的数据进行分析操作。具体包含插入构件、 删除构件、上面插入一行数据、下面插入一行数据、删除数据五 项操作,具体参考3.3的相关内容。

3.2.4 查看菜单

查看菜单包括显示或者隐藏控制面板、状态栏、工具栏。 3.2.5 帮助菜单

帮助菜单包含版本说明和联机帮助。

计算器: 调用 windows 操作系统的计算器,用户可以进行计 北京神州华测科技有限责任公司 电话: 010-62373867 算。

意见反馈:给我公司反馈对于仪器和软件的意见和建议。 访问我公司网站:直接访问我公司网站。

### 3.3 工具栏

工具栏主要包含软件常用的一些功能,如图 3-2 所示:

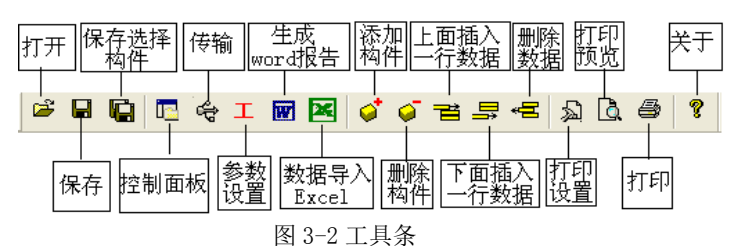

3.3.1 打开

点击打开按钮,弹出文件打开对话框,如图 3-3 所示,用户可以选择要打开的楼板仪(\*.LBY)文件并打开。

| 打开       |         |           | ? |
|----------|---------|-----------|---|
| 查找范围(L): | 🔁 原始数据  | ▼ ← E → Ⅲ | • |
| LBYDat . |         |           |   |
|          |         |           |   |
|          |         |           |   |
| 立住を のい   | I BYD + | +7.77 0   |   |
| 文件名(图):  | LBYDat  | 打开(       | 2 |

图 3-3 打开文件对话框

3.3.2 保存

在对数据文件进行分析处理后,可将所设置的参数及分析处 理的结果保存到原数据文件中。 3.3.3 保存选择构件

将控制面板(具体内容参考 3.4)的构件列表中选中的构件单 独保存成一个楼板仪数据文件。

3.3.4 控制面板

显示隐藏控制面板。

3.3.5 数据传输

将楼板仪中的测试数据文件传输到计算机中并保存成数据文件,点击传输按钮,弹出图 3-4 所示数据传输对话框,数据传输的步骤如下:

1) 用串口线或 USB 传输线讲楼板仪和计算机连接起来。

2) 点击存放目录选择数据保存的路径。

- 3)选择传输的端口类型,有两种端口类型:USB 口和 COM 口(串口),分别对应于 USB 传输和串口传输。需要注意的是,在 USB 传输前,需安装 USB 驱动,具体内容参考附件1中的 USB 驱动的安装。
- 4)选择端口并等待传输。若选择 USB 传输,用传输线把仪器和计算机连接起来后,打开楼板仪,在计算机的硬件管理器中会出现 USB1 或者 USB2 等设备名,用户在端口号选择对应的设备名。若是串口,用户选择对应的串口号,选择了设备名或者串口后,点击开始传输,软件进入传输等待状态。
- 5)数据传输。进入楼板仪的数据传并操作仪器使之进入传输状态 (参考仪器说明书的数据传输部分),则数据开始传输,数据传 输完成后,在状态栏中会显示数据传输结束,数据传输对话框 消失。在存放目录所指定的路径下,用户会发现一个

LBYDat.LBY 文件, 然后用户打开该数据文件后即可处理传输出 来的数据。

| 文件存储路径      | C:\LBYDa | at.LBY | 存放目录 |
|-------------|----------|--------|------|
| 端口类型        | C USB    | • com  | 开始传输 |
| 端口号<br>传输状态 | COM1     | •      | 取消   |

3-4 数据传输对话框

3.3.6 工程参数设置

设置楼板厚度的测试现场的工程参数,如图 3-5 所示。用户可以选择根据自己的实际需求选择生成 word 报告的格式。

| WO   | RD报告格式 | 则报告2   | -            |
|------|--------|--------|--------------|
| 报告编号 | 报告编号   | 工程名称   | 工程名称         |
| 委托单位 | 委托单位   | 一 检测项目 | 检测项目         |
| 检测方法 | 检测方法   | 检测日期   | 2008年 5月 1 💌 |
| 建设单位 | 建设单位   | — 施工单位 | 施工单位         |
| 设计单位 | 设计单位   | 监理单位   | 监理单位         |
| 监督单位 | 监督单位   | 二 工程地址 | 工程地质         |
| 结构类别 | 结构类别   |        | C25 💌        |
| 检测依据 | 检测依据   | _ 检测仪器 | 检测仪器         |
| 检测人员 | 检测人员   | _      |              |

图 3-5 工程参数设置

3.3.7 生成 word 报告

根据在工程参数中设置的 word 报告的格式生成 word 报告。 3.3.8 生成 excel 报告

此功能可将数据导入 Excel 表格中。

3.3.9 增加构件

增加一个构件的数据。

3.3.10 删除构件

删除用户在控制面板中的构件列表中选中的当前的构件。

3.3.11 当前行上面插入数据

在数据区选中的一行的上面插入一行测试数据。

3.3.12 当前行下面插入数据

在数据区选中的当前行的下面插入一行测试数据。

3.3.13 删除数据

删除数据区中选中的某一行数据。

3.3.14 打印预览

对打印的内容进行预览。

3.3.15 打印

打印软件根据数据的分析处理结果生成的报告。

3.3.16 关于

显示软件版本等信息。

3.4 控制面板

控制面板主要包含构件列表、当前构件的测试参数及数据分析结果、所有构件的分析结果三项内容。如图 3-6 所示。

|                    |         | 测试日期     | 测点数   | 区编号     | 茅号 测Ⅳ  |
|--------------------|---------|----------|-------|---------|--------|
|                    | 28日     | 2009年03月 | 1     | 00      | 1 000  |
|                    | 328日    | 2009年03月 | 14    | 00      | 2 100  |
|                    | 328日    | 2009年03月 | 22    | 00      | 3 200  |
| 52                 | 328日    | 2009年03月 | 12    | 00      | 4 300  |
| 1/2 64 201 =       | 128日    | 2009年03月 | 17    | 00      | 5 400  |
| <b>一</b> 1491年2月76 | 328日    | 2009年03月 | 22    | 00      | 6 500  |
|                    | 328日    | 2009年03月 | 15    | 00      | 7 600  |
|                    | 328日    | 2009年03月 | 28    | 00      | 8 700  |
|                    | 328日    | 2009年03月 | 15    | 00      | 9 800  |
|                    | 328日    | 2009年03月 | 11    | 00      | 10 900 |
|                    | 328日    | 2009年03月 | 35    | 00      | 11 AOC |
|                    | 328日    | 2009年03月 | 17    | 00      | 12 BOC |
|                    | 3000    | 构件编号     |       | -       | 构件名称   |
|                    | 301     | 设计厚度     | 3月2 - | 2009年   | 测试日期   |
| — 当前构作             | -10 •   | 允许负偏差    |       | 35      | 允许正偏差  |
|                    | 318     | 厚度最小值    |       | 337     | 厚度最大值  |
|                    | 0       | 平均厚度     |       | 12      | 数据个数   |
|                    | 91.7%   | 合格率      |       | 11      | 合格点数   |
|                    |         |          |       |         | 全部构件   |
|                    | g 91.7% | 「有合格测点對  | 6 j   | 数 91.75 | 所有测点个到 |
| 所有构件               | •       |          | 696   | g 91.75 | 整体合格率  |

图 3-6 控制面板

3.4.1 构件列表

构件列表中列举当前文件打开后所包含的所有构件的序号、 测区编号、构件所包含的测点数及构件的测试日期。在序号前面 为☑,该标记表示该构件被选中参与打印报告、生成 word 报告或 者数据导入 Excel。如果序号前面为□,则该构件的数据不参与 分析处理及生成报告等。

3.4.2 当前构件

显示当前构件的参数及统计分析结果。其中构件名称、允许 正偏差、允许负偏差、测试日期用户可修改或输入。其他的均为 统计分析结果,无需修改或输入。

允许正偏差:厚度设计值允许的偏差上限。输入应为正值。

允许正偏差:厚度设计值允许的偏差下限。输入应为负值。

3.4.3 所有构件

显示所有构件的统计分析结果。

3.5 数据区

数据区楼板厚度列表包含测点序号,测点号,厚度值、偏差、 相对偏差及厚度是否合格六项,如图 3-7 所示。选中其中一行后, 用户可以在工具栏中点击上面插入一行按钮,则在该行上面插入 一行数据。同样可在选中行下面插入一行数据或者删除该行数据。 用户双击选中行的保护层厚度值,可以修正该保护成厚度数据。 保护层厚度是否合格中 √ 表示合格, × 表示不合格。

用户可以对厚度数据进行修正,在修正时,双击厚度测点所 在的单元格,输入数据即可。

| 序号 | 测点号 | 厚度值(mm) | 偏差 (mm) | 相对偏差(mm) | 是否合格 |
|----|-----|---------|---------|----------|------|
| 1  | 16  | 20      | 0       | 0        | 1    |
| 2  | 16  | 20      | 0       | 0        | 1    |
| 3  | 16  | 20      | 0       | 0        | 1    |
| 4  | 16  | 20      | 0       | 0        | 1    |
| 5  | 16  | 20      | 0       | 0        | 4    |
| 6  | 16  | 20      | 0       | 0        | 1    |
| 7  | 16  | 20      | 0       | 0        | 1    |
| 8  | 16  | 20      | 0       | 0        | 1    |
| 9  | 16  | 20      |         | 0        |      |
| 10 | 16  | 20      | 0       | 0        | 4    |
| 11 | 16  | 20      | 0       | 0        | 1    |
| 12 | 16  | 20      | 0       | 0        | 1    |
| 13 | 16  | 20      | 0       | 0        | 1    |
| 14 | 16  | 20      | 0       | 0        | 1    |

3-7 厚度测试数据列表

3.6 图示区

图示区将测试得到的数据以图示的形式予以显示,用户可以 直观的看到那些测点合格,那些测点不合格,如图 3-8 所示。图 中两条虚线表示厚度合格的上下限,在上下限之内的测点厚度值 为合格的测点,其颜色为绿色。在上下限之外的测点表示厚度值 不合格,其颜色为红色。紫色的测点表示当前测点。

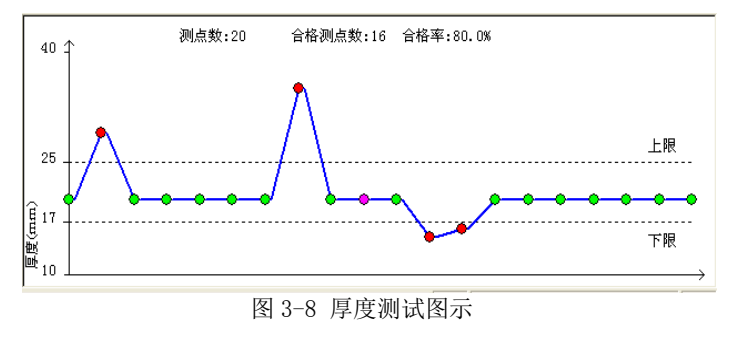